6

Technical data for the electrical characteristics can be found on the next few pages.

# 6.1

# 6.1.1

# Technical data

# .1 Electrical characteristics

Impedance

|         |      | 12  |               |
|---------|------|-----|---------------|
| General | data | for | transmitter.  |
| General | uuuu | 101 | tranonnition. |

| Signal shape                 | Sinusoidal                                                                                        |
|------------------------------|---------------------------------------------------------------------------------------------------|
| Frequency range              | 2 kHz to 1 MHz                                                                                    |
| Frequency resolution         | 1 Hz                                                                                              |
| Frequency setting accuracy   | ± 2 Hz                                                                                            |
| Transmitted signal amplitude | U <sub>rms</sub> = 100 mV to 300 mV                                                               |
| Transmit level accuracy      | ± 5 % of measured value                                                                           |
| Output impedance             | < 20 Ω                                                                                            |
| General data for receiver:   |                                                                                                   |
| Frequency range              | 2 kHz to 1 MHz                                                                                    |
| Level resolution             | 12 bits                                                                                           |
| Receiver bandwidth           | < 25 Hz                                                                                           |
| Output/input impedance:      |                                                                                                   |
| Measured value indication    | Level of impedance in curve form as a function of frequency                                       |
| Frequency setting range      | a) 2 kHz to 1 MHz                                                                                 |
|                              | <ul> <li>b) 2 kHz to 40 kHz</li> <li>c) 10 kHz to 200 kHz</li> <li>d) 50 kHz to 1 MHz</li> </ul>  |
| Measuring range              | 100 $\Omega$ to 5 k $\Omega$                                                                      |
| Measuring error              | < 5 % of measured value for 2 kHz $\leq$ f $\leq$ 300 kHz < 7 % of measured value for f > 300 kHz |
| Tolerance system             | Fade-in as per CCITT I.430                                                                        |

### Impedance of the active transmitter

| Measured value display       | Internal impedance of the active transmitter when transmitting binary "0".             |
|------------------------------|----------------------------------------------------------------------------------------|
| Measuring range              | 15 Ω to 25 Ω                                                                           |
| Measuring error              | ± 2 Ω                                                                                  |
| Unbalance                    |                                                                                        |
| General data                 |                                                                                        |
| Transmitted signal amplitude | 700 mV to 1000 mV otherwise as for impedance measurement                               |
| Measured value display       | Unbalance attenuation in curve form dependent on frequency                             |
| Frequency setting range      | a) 2 kHz to 1 MHz<br>b) 80 kHz to 1 MHz                                                |
| Measuring range              | 38 dB to 78 dB                                                                         |
| Insertion loss               | 2 kHz to 106 kHz $a_{e}$ = 0.2 dB ±0.1 dB<br>106 kHz to 1 MHz $a_{e}$ = 0.4 dB ±0.3 dB |
| Intrinsic unbalance          | Up to 300 kHz > 74 dB, otherwise declining at 20 dB/dec                                |
| Measuring error              | ± 0.5dB of the measured value plus the intrinsic unbalance error                       |
| Tolerance system             | Fade-in as per CCITT I.430                                                             |
| Transmitted signal pulse own |                                                                                        |

#### I ransmitted signal pulse symmetry

| Measured value display | <ul> <li>a) numerical indication of the area unbalance</li> <li>b) amplitude unbalance of the</li> <li>1st and 2nd double pulses</li> </ul> |
|------------------------|----------------------------------------------------------------------------------------------------|
| Measuring range        | 0 % to ± 10 %                                                                                                    |
| Measuring error        | a) Area ± 2.5 %<br>b) Amplitude ± 2 %                                                                                                    |

C73000-B6076-C66

### Transmitted signal pulse shape

| Measured value display        | Gr             | aphic display o                         | of pulse shape o                        | dependent on time                    |
|-------------------------------|----------------|-----------------------------------------|-----------------------------------------|--------------------------------------|
| Input impedances              | a)<br>b)<br>c) | 5.6 Ω<br>50 Ω<br>400 Ω                  | ± 0.16 Ω<br>± 0.5 Ω<br>± 4 Ω            |                                      |
| Measuring range, single pulse | a)<br>b)<br>c) | -30 mV to<br>-75 mV to<br>-75 mV to     | +210 mV at<br>+825 mV at<br>+2025 mV at | 5.6Ω<br>50Ω<br>400Ω                  |
| Measuring range, double pulse | a)<br>b)<br>c) | -225 mV to<br>-825 mV to<br>-2025 mV to | +225 mV at<br>+825 mV at<br>+2025 mV at | 5.6Ω<br>50Ω<br>400Ω                  |
| Measuring error               | a)<br>b)<br>c) | ± 15 mV<br>± 15 mV<br>± 20 mV           |                                         |                                      |
| Level resolution              | 11             | bits plus sign                          |                                         |                                      |
| Time resolution               | Dc<br>Sir      | ouble pulse = 3<br>ngle pulse = 2       | s * UI ÷ 256 ≃ 0.<br>* UI ÷ 256 ≃ 0.0   | .01 UI ≅ 62.5 ns<br>)08 UI ≅ 41.7 ns |

### Peak current

| Measured value display | Numerical display of peak current value                                          |
|------------------------|----------------------------------------------------------------------------------|
| Transmitted frequency  | 96 kHz, sinusoidal                                                               |
| Transmitted amplitude  | Upp = 2.4 V [+ 0 % / - 4%]                                                       |
| Measuring range        | 0.1 mA to 1 mA                                                                   |
| Measuring error        | $\pm$ 30µA for i $\leq$ 600 µA<br>$\pm$ 5 % of the measured value for i > 600 µA |

| Jitter (digital measuring mo | de in electrical characteristics menu)                                                                                   |  |
|------------------------------|----------------------------------------------------------------------------------------------------|--|
| Measured value display       | Numerical display of jitter amplitude                                                                                    |  |
| Transmitted pattern          | <ul> <li>a) Binary "0"</li> <li>b) Binary "1"</li> <li>c) Alternating pattern "1"/"0AAhex", each in 40 frames</li> </ul> |  |
|                              | d) PN pattern 2 <sup>9</sup> -1<br>e) PN pattern 2 <sup>11</sup> -1                                                      |  |
|                              | f) PN pattern 2 <sup>13</sup> -1                                                                                         |  |
|                              | <ul> <li>g) PN pattern 2<sup>15</sup>-1</li> <li>h) PN pattern 2<sup>17</sup>-1</li> </ul>                               |  |
|                              | i) PN pattern 2 <sup>19</sup> -1                                                                                         |  |
| Resolution                   | 0.004 UI = 0.4 % UI                                                                                                    |  |
| Resolution of display        | In steps of 0.4% UI                                                                                                    |  |
| Measuring range              | 0 to 0.5 UI = 50 % UI                                                                                                    |  |
| Measuring error              | a) TE 0.4 % UI<br>b) NT 0.4 % UI + 2 % UI [self jitter]                                                                  |  |

### Clock accuracy

| Measured value display |
|------------------------|
| Measuring range        |
| Measuring error        |
| Measuring period       |

Numerical display of frequency deviation -200 ppm to +200 ppm

- < 10 ppm
- 1 s, 5 s

#### Frame delay

Measured value display

Transmitted pattern

a) Binary "0"

measured value output

- b) Binary "1"
- c) Alternating pattern "1"/"0AAhex", each in 40 frames

Storing and numerical display of the min. and max.

frame delay of a TE as well as continuous

- d) PN pattern 29-1
- e) PN pattern 211-1
- f) PN pattern 213-1
- g) PN pattern 2<sup>15</sup>-1
- h) PN pattern 217-1
- i) PN pattern 2<sup>19</sup>-1
- ± 1 UI = ± 100 % UI

In steps of 0.4% UI

0.006 UI = 0.6 % UI

- 0.004 UI = 0.4 % UI
- Resolution of display Measuring error

Measuring range

Resolution

C73000-B6076-C66

## K1403

## Features

- Certified Conformance Tester for Layer of ISDN S<sub>0</sub>
- Interface
  Measurements on TE and NT in Accordance with ITU-T
- Testing of Functional and Procedural Characteristics
- Transmission Parameters and Power Feeding Measurements
- Trace Analysis of the TTCN Tests

Figure 1. Presentation of result for binary organization of frame measurement.

| TE: Binary Organisation of P               | Frame                                 | TEST INFO               | PRBS               |
|--------------------------------------------|---------------------------------------|-------------------------|--------------------|
|                                            | STOP                                  | INFO 3                  | 2" - 1             |
|                                            | * * * * * * * * * * * * * * * * * * * |                         | 1                  |
|                                            | lououus                               | 00000                   |                    |
| (TE)                                       | CHANNEL                               | FEEDING                 |                    |
| BIN. ORG. OF<br>FRAME                      | B1+ B2                                | NORMAL<br>40.0 V        |                    |
| Tektronix ISDN S <sub>0</sub> -Analyzer K1 | 403 TIFF-Hard                         | lcopy Tool V5.0 (c) Tek | tronix Berlin GmbH |

The K1403 ISDN  $S_0$  Analyzer is a test set for measurements on the  $S_0$  bus. It is compact and equally suited for use in development and test departments as well as by maintenance personnel.

The K1403 is used to perform functional and procedural tests on TEs and NTs in order to verify that equipment conforms to ITU-T I.430. The K1403 is able to measure the receiver sensitivity by bit error testing on TEs and NTs.

The K1403 provides all the test facilities defined in the guidelines ITU-T I.430, ETS 300 012, CTS-2, NET3, and TBRs. Its modular design is expandable and adaptable to special measuring tasks. It combines all the modules, signals, auxiliary signals, and analyzers required for performing the measuring tasks into one

compact instrument.

| Measurement mode                       | Item under<br>test |    |  |
|----------------------------------------|--------------------|----|--|
|                                        | ТЕ                 | NT |  |
| Measuring the transmission             | parameter          | :s |  |
| Receiver sensitivity                   | X                  | X  |  |
| Receiver input delay                   |                    | X  |  |
| Measuring the functional cha           | aracteristi        | cs |  |
| Basic interconnection tests            | X                  |    |  |
| Binary organization of frame           | X                  | Х  |  |
| Interframe time fill                   | X                  |    |  |
| D-echo channel response                | X                  |    |  |
| D-channel access control               | X                  |    |  |
| Activation/deactivation                | X                  |    |  |
| Timer tests                            | X                  |    |  |
| Frame alignment procedure              | X                  |    |  |
| Multiframing procedure                 | X                  |    |  |
| Idle channel code on the B-<br>channel | X                  |    |  |
| Measuring the power conditi            | ons                |    |  |
| Power consumption                      | X                  |    |  |
| Output power                           |                    | X  |  |
| Current/transient<br>measurement       | Х                  |    |  |
| Current/time measurement               | X                  |    |  |
| Power-up tests                         | X                  |    |  |
| Power-on/switchover tests              | X                  | X  |  |
| Power interruption                     | X                  |    |  |
| Overload tests in restricted mode      |                    | X  |  |
| Requirements on NTs of type "a"        |                    | Х  |  |
| Load variation tests                   | ,                  | X  |  |
| Options                                |                    |    |  |
| Transmission measurements              | Х                  | Х  |  |
| S <sub>0</sub> bus simulator           | Х                  | Х  |  |
| Jitter<br>measurement/generation       | X                  | Х  |  |

## **Transmission Measurement Option**

This option is used to expand the transmission measurement capability of the K1403. The electrical tests described in ITU-T I.430 and ETS 300 012 can thus be performed in their entirety.

### **Design and Mode of Operation**

This option comprises three plug-in modules, Analog 1, Analog 2, and Jitter.

The Analog 1 Module is used to perform the impedance and balance measurement modes. It incorporates a synthesizer with high spurious signal suppression for generating the required sinusoidal signals in the range 2 kHz to 1 MHz under crystal control. The receiver operates selectively. The bandwidth is < 25 Hz and realized with a mechanical filter. The control panel allows the test modules to be coupled to the item under test. The control panel incorporates a relay switching panel as well as all the reference test items and instrument transformers.

Further analog measurements can be performed using the Analog 2 Module which incorporates the functions of a digital storage oscilloscope, a high-frequency counter, as well as various test pattern generators and detectors.

The plug-in jitter module accommodates two functional blocks. One of these blocks contains a phase jitter meter which evaluates the jitter in peak or RMS terms and displays the frequency components in spectral form. The other block generates jitter with an adjustable amplitude and frequency.

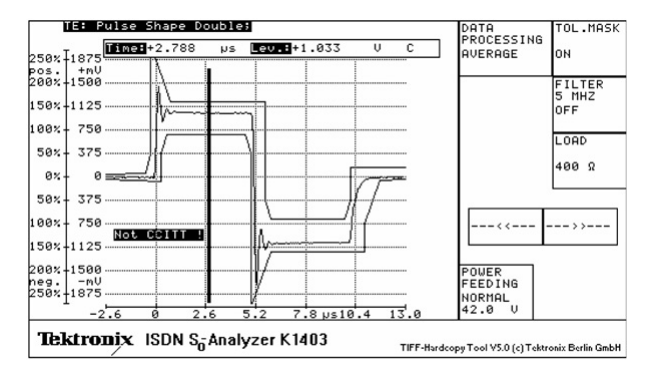

| Measurement mode                 | Item under<br>test |     |  |
|----------------------------------|--------------------|-----|--|
|                                  | ТЕ                 | NT  |  |
| Measuring the transmissi         | ion paramet        | ers |  |
| Impedance                        | X                  | X   |  |
| Impedance for active transmitter | X                  | X   |  |
| Unbalance                        | X                  | X   |  |
| Transmit signal pulse<br>balance | X                  |     |  |
| Transmit signal pulse shape      | X                  | X   |  |
| Peak current                     | X                  | X   |  |

| Figure 2. Presentation of |
|---------------------------|
| results for pulse shape   |
| measurement.              |

| Frame delay    | Х |   |
|----------------|---|---|
| Clock accuracy | Х |   |
| Jitter         | Х | X |

### **S**<sub>0</sub> Bus Simulator Option

To measure the layer 1 characteristics of the terminal equipment (TE) or network terminations (NT) the international recommendation ITU-T I.430 calls for the use of an artificial line to simulate the "worst case" behavior of a line taking into account simulated TE loads, terminating resistors associated with the installation, and noise on the line.

Using the  $S_0$  bus simulator as an option in the K1403 ISDN  $S_0$  Analyzer, it is possible to check the

functionality of the terminal equipment and network terminations taking into account the transmission medium without having to connect an additional unit.

### **Design and Mode of Operation**

The  $S_0$  bus simulator option comprises a number of cascaded modules, each simulating 50 m of cable. All the modules are of identical design and comprise a balanced network of closely toleranced passive components. This arrangement precisely simulates the attenuation, delay, and characteristic impedance of a cable over the frequency range from DC to 1 MHz. In addition to the line modules, the simulator incorporates a noise generator providing sinusoidal noise in accordance with ITU-T I.430. External noise signals can be injected via a BNC jack.

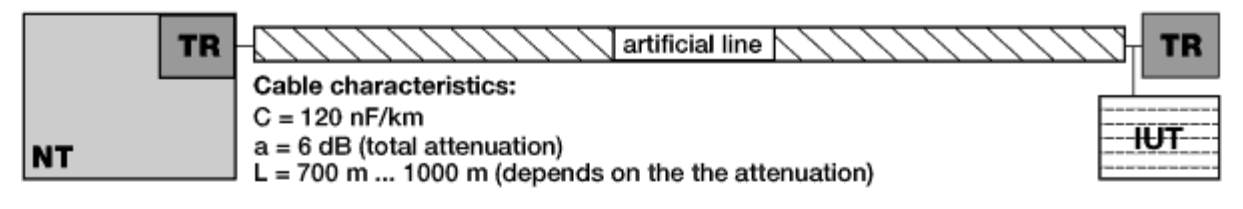

Configuration 1: point-to-point

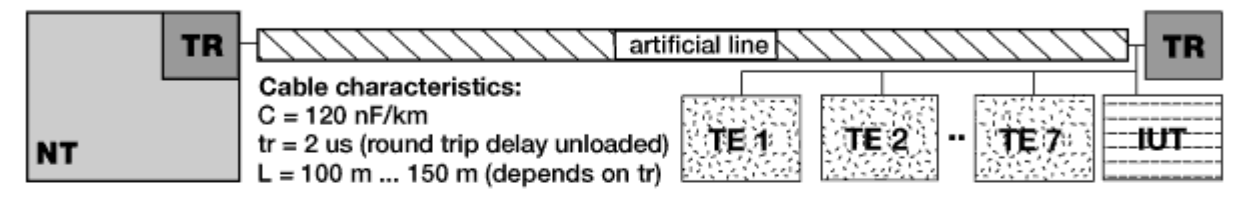

Configuration 2: short passive bus

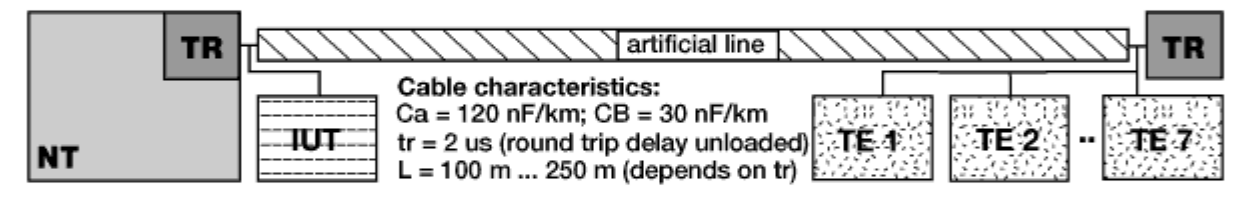

Configuration 3a/b: short passive bus

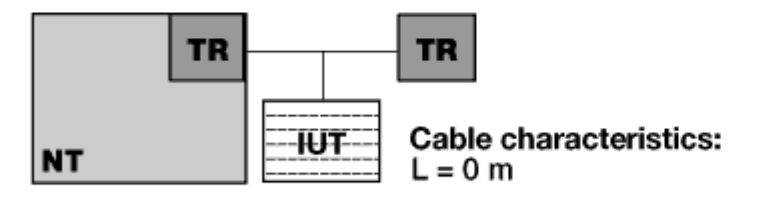

Configuration 4: ideal test configuration

Fixed bus configurations as per ITU-T I.430

- a) Configuration 1: Point-to-point, high-capacitance cable System loss = 6 dB, L 750 m
- b) Configuration 2: Short passive bus, high capacitance cable Propacation delay = 2 ms, L 150 m, IUT with 7 TEs at end of line
- c) Configuration 3a: Short passive bus, high-capacitance cable Propagation delay = 2 ms, L 150 m, IUT at NT, 7 TEs at end of line
- d) Configuration 3b): Short passive bus, low-capacitance cable Propagation delay = 2 ms, L 150 m, IUT at NT, 7 TEs at end of line
- e) Configuration 4: Ideal The line and TEs are switched off

Figure 3. Possible  $S_0$  bus configurations.

The  $S_0$  bus simulator is operated directly via the menu of the K1403. The touch screen is used to select the various bus configurations, noise injection circuits, terminating resistors and TE dummy loads before the actual measurement is performed.

### PC Remote Control Software Option

Figure 4.

| Define meas, sequer<br>Meas, definitions:<br>V50-12.1<br>V50-12.10<br>V50-12.11<br>V50-12.11<br>V50-12.12<br>V50-12.13<br>V50-12.14<br>V50-12.16 | Filter:                | © Name<br>C Date<br>C TBR3<br>C AUX | X<br>Test sequence:<br>V50-12.2<br>V50-12.3 |
|----------------------------------------------------------------------------------------------------|------------------------|-------------------------------------|---------------------------------------------|
| V50-12.17<br>V50-12.18<br>V50-12.19<br>V50-12.2<br>V50-12.20<br>V50-12.21<br>V50-12.22<br>V50-12.23<br>V50-12.23                                 |                        | Sequence<br>Cancel                  |                                             |
| Add. information:                                                                                                    | Test suite:            | Modify                              |                                             |
| Test A: output impeda                                                                                                    | ance when transmitting | a binary one in state F3, normal ;  | power at 42V                                |

The PC remote control software permits convenient setting and control of the K1403 via the GPIB interface. Measurement and sequence settings can be stored for automating the tests.

This inexpensive "plug and go" Microsoft Windows program allows measurement results to be exported to other Windows applications for further processing.

### Functionality

This package allows the user to set all relevant parameters for the TE measurement modes available on the K1403. Generated measurement settings can be saved, copied, and deleted after being named. The selection group "measurement settings" is subdivided into:

- Measurement settings as per CTS-2 or TBR3. Appropriate software libraries with the defined initial instrument settings are included in the package
- User-specific measurement settings. There are no restrictions on presetting user-specific measurements within the scope allowed by the K1403

The measurement modes at the TE are subdivided into the following measuring groups:

- Electrical characteristics
- Power conditions
- Functional tests
- Jitter measurements
- Bus simulation

The software package allows the user to edit test sequences. The objects of the test sequences are the measurement settings. Generated test sequences can be saved, copied, and deleted after being named.

Depending on whether the "Tests as per CTS-2 or TBR3" or "General user-specific tests" function is selected, all measurement definitions are available for selection from one group or the other.

In addition to the name, it is possible to select the date and references to standards in order to facilitate searching for specific entries. A filter function allows the number of measurement definitions to be narrowed down, e.g., by entering partial qualifications to the search. The test sequence is assembled in a separate list in the form of measurement definitions.

### **Trace Analyzer Software Option**

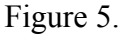

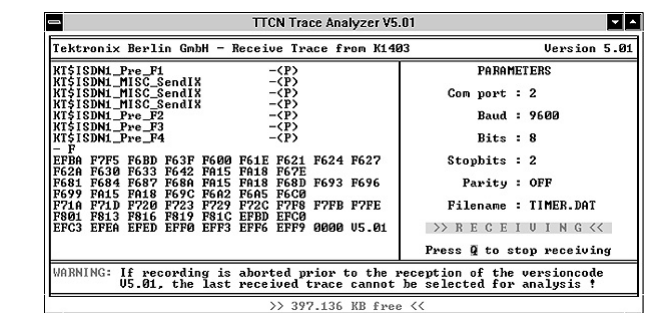

After a functional test has been performed, the result is displayed on the K1403 as P for "passed", F for "failed", or I for "inconclusive". The Trace Analyzer Software presents the cause of the result in TTCN syntax.

#### Functionality

The commands from the K1403 and the response of the item under test are recorded in the K1403 during the functional tests. After the measurement, the data is transmitted via the V.24 interface to the PC with the aid of the trace analyzer software.

The main menu contains three windows. The data collected by the K1403 are presented on the left-hand side in hex format giving preamble tests. The name of the preamble test is followed by an entry for the relevant result (P/F). Displayed on the right is the parameter menu for the V.24 data transmission. Further menu options are set in the lower window, e.g., writing the receive data to a file.

The received hexadecimal data from the K1403 is compiled into a tree diagram.

The analysis menu also contains three windows. The left-hand window displays the data in TTCN syntax. The actual path being used is made visible by being displayed in a different color and identified by a vertical bar at the edge of the screen. This eases investigation in the event of a fault. The right-hand side shows the preamble tests. The lower window contains further menu settings such as help or print menus.

Figure 6. TTCN data analysis.

| TTCN Trace Analyzer V5.01                                                                                                    |                                                                  |                                  |  |  |  |
|----------------------------------------------------------------------------------------------------|------------------------------------------------------------------|----------------------------------|--|--|--|
| Tektronix Berlin GmbH - K1403 Trace Analysis Version !                                                                                                    |                                                                  |                                  |  |  |  |
| Table : PRE_F1                                                                                                    | Sub-Table : NO                                                   | 1.1.1.1.1                        |  |  |  |
| L DYFOURER PS PS_OFF<br>IP PC_PS<br>START TNOAG<br>I L'INF0_0<br>FUENTLIST<br>OTHEMISE<br>YI MEOUT NOAG<br>YI MEOUT NOAG<br>COTO LI<br>IF NOT PC_PS<br>LyfPOWER_LP LP_OFF<br>START TNOAG<br>L2 L'INF0_0 | TI_F4_TIF4infc<br>PRE_F4<br>PRE_F3<br>PRE_F3<br>PRE_F2<br>PRE_F1 |                                  |  |  |  |
| ↓↑ Move in tables. Main mer<br>↔ Move between tables. Help on                                                                                                    | nu. H<br>trace analysis. H                                       | Print menu.<br>SC Previous menu. |  |  |  |
| >> 386.968 KB free <<                                                                                                    |                                                                  |                                  |  |  |  |

Either the TTCN table currently under investigation or a result indication showing the cause of the P/F/I verdict can be printed out.